# INSTITUT SENI INDONESIA YOGYAKARTA

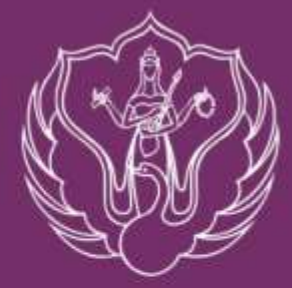

# PANDUAN SELEKSI PENERIMAAN MAHASISWA BARU

JALUR MANDIRI PROGAM LANJUTAN

T.A. 2021/2022

INSTITUT SENI INDONESIA YOGYAKARTA TAHUN 2021 ISI Yogyakarta menyelenggarakan seleksi Jalur Mandiri Program Lanjutan

#### I. PENDIDIKAN PROGRAM SARJANA (S1)

Pendidikan Program Sarjana (S1) di ISI Yogyakarta dilaksanakan untuk menghasilkan insan-insan akademik dan praktisi yang kreatif, produktif, sebagai seniman Indonesia yang mendunia, yaitu sarjana yang memiliki kematangan jiwa dan kepribadian serta tanggap terhadap segala bentuk aspirasi masyarakat dan perkembangan seni, ilmu pengetahuan dan teknologi demi kesejahteraan masyarakat, bangsa dan negara.

- A. FAKULTAS SENI RUPA
  - 1. Jurusan Kriya Program Studi S1 Kriya
- B. FAKULTAS SENI MEDIA REKAM
  - 1. Jurusan Fotografi Program Studi S1 Fotografi
  - 2. Jurusan Televisi Program Studi S1 Film dan Televisi

#### II. PERSYARATAN UMUM DAN PERSYARATAN KESEHATAN

#### A. PERSYARATAN UMUM

- 1. Pendaftar adalah lulusan program studi jenjang Diploma III dengan program linier dengan program studi pilihan yang dibuktikan dengan Ijazah dan Transkrip Nilai
- 2. Pendaftar melakukan pembayaran Biaya Pendaftaran sebesar Rp 200.000,-
- 3. Pendaftar mengunggah syarat dan kelengkapan berkas sesuai ketentuan

#### **B. PERSYARATAN KESEHATAN**

Peserta diwajibkan memiliki syarat kesehatan sehingga tidak mengganggu kelancaran proses pembelajaran sebagaimana berikut:

- 1. Fakultas Seni Rupa: Tidak buta warna menurut Dokter spesialis, tidak gagu, gagap, dan cacat fisik yang dapat mengganggu proses studi
- 2. Fakultas Seni Media Rekam: Tidak buta warna menurut Dokter spesialis, tidak cacat fisik yang dapat mengganggu proses studi

#### III. SISTEM SELEKSI DAN PROSEDUR PENDAFTARAN ONLINE

#### A. WAKTU PENDAFTARAN JALUR MANDIRI PROGRAM LANJUTAN

# WAKTU PENDAFTARAN : 2 Juni s.d 6 Juli 2021

# Upload Portofolio : 2 Juni s.d 8 Juli 2021

#### B. PROSES PENDAFTARAN ONLINE

- 1. Booking Pendaftaran
  - Pastikan biodata yang dimasukkan sudah tepat karena biodata yang sudah dimasukkan <u>tidak bisa diubah kembali</u>.
  - Pendaftar hanya bisa memilih 1 (satu) program studi untuk 1 (satu) jalur seleksi.

Calon mahasiswa melakukan booking pendaftaran secara online di laman <u>http://pendaftaran.isi.ac.id</u> dengan cara klik BOOKING kemudian mengisi data yang ada. Pada isian **Jalur Masuk** pilih **LANJUTAN**.

Silakan mencetak/menyimpan file Data Diri Pendaftar (Kode Booking Pendaftaran).

#### 2. Pembayaran Uang Pendaftaran

Setelah melakukan *booking* pendaftaran, calon mahasiswa harus melakukan pembayaran uang pendaftaran melalui *counter* Bank BNI sebesar Rp. 200.000,-.

Tata cara dan Panduan Pembayaran dapat download pada laman http://pmb.isi.ac.id

- Biaya pendaftaran berlaku untuk sekali pendaftaran
- Biaya pendaftaran dapat dibayarkan di semua counter Bank BNI
- Biaya pendaftaran yang sudah dibayarkan tidak dapat ditarik kembali dengan alasan apapun

#### 3. Cara Login

Setelah membayar uang pendaftaran, calon mahasiswa melakukan pengisian form pendaftaran secara *online* di laman <u>http://pendaftaran.isi.ac.id</u> dengan cara klik **LOGIN** kemudian memasukkan *Username* dan *Password* 

*Username* diisikan sesuai dengan Kode Booking Pendaftaran dan *Password* diisikan sesuai kode unik yang tercetak di depan nama pendaftar pada slip pembayaran

#### 4. Pengisian Form Pendaftaran

Setelah berhasil *login*, silahkan mengisi data yang ada pada formulir dengan ketentuan sebagai berikut :

 Pastikan komputer yang akan digunakan untuk melakukan pendaftaran sudah ter-install aplikasi untuk mencetak file pdf

#### • BIODATA

#### 1. Pas Foto

File pas foto terbaru dengan RasioFoto : 4 x 6, atau max resolusi 300px x 450px (background warna merah), dengan ukuran file maksimal : 200kb, Tipe file : jpg, jpeg, atau png

2. Nama Lengkap, NIK, Jenis Kelamin, Propinsi Tempat Lahir, Kota/Kabupaten Tempat Lahir, Tempat Lahir, Tanggal Lahir, Kewarganegaraan, Alamat, Kelurahan, Kecamatan, Kode Pos, Negara, Status Menikah, Agama

Di isi sesuai KTP/KK

3. Alamat Lain

Di isi jika domisili tidak sama dengan domisili pada KTP/KK

4. Alamat Email dan Ukuran Jas

Di isi dengan alamat email yang masih aktif dan ukuran Jas yang dipakai sekarang

#### Data SMTA

#### 1. Tahun Lulus SMTA, Jurusan SMTA, Jenis SMTA, Pilih SMTA, Alamat SMTA

Di isi sesuai data sekolah, jika pilih SMTA tidak muncul pilih SMA/SMK/MA LAIN-LAIN dan tuliskan nama sekolah pada kolom **Nama SMTA Lain** 

#### 2. Lulus SMTA

Pilih Sudah dan isikan nilai Ujian Akhir Nasional

- 3. No Ijazah SMTA dan Tanggal Ijazah SMTA
  - Isikan sesuai data yang tercantum pada ijasah SMTA

#### 4. Ijazah SMTA

File ijasah SMTA tidak wajib untuk di unggah

- Pastikan semua isian dengan tanda \* (bintang) terisi lengkap
- Klik Simpan sehingga akan muncul Nomor Tes
- Unduh Kartu Tanda Peserta Tes, Biodata Peserta, dan Surat Pernyataan dengan cara klik pada *link* yang tersedia.
- Berkas tidak perlu dikirim (cukup upload dan lengkapi portofolio dan Form Data Ekonomi sesuai ketentuan)

# BATAS AKHIR PENDAFTARAN ONLINE TANGGAL 6 Juli 2021 Pukul 12.00 WIB

#### IV. PELAKSANAAN SELEKSI DAN PENILAIAN

Berkas dan kelengkapan yang dinilai adalah :

- Nilai Akademik (Transkrip Nilai DIII)
- Portofolio

Untuk pelaksanaan Seleksi dan Penilaian. semua pendaftar WAJIB melaksanakan hal-hal sebagai berikut:

- A. Mengunggah Scan Ijasah dan Transkrip Nilai Diploma III
- B. Mengisi Form Data Ekonomi secara lengkap
- C. Mengunggah Karya/Portofolio sesuai ketentuan
- D. Jadwal Pelaksanaan Unggah Data dan Portofolio tanggal 2 Juni 8 Juli 2021

Panduan dan Instruksi kerja pembuatan karya/portofolio, pengunggahan berkas dan karya, pengisian form data ekonomi, template portofolio, surat pernyataan keaslian karya dapat dilihat di laman <u>https://portofoliopmb.isi.ac.id/</u> (satu hari setelah proses pengisian biodata selesai).

Cara login <u>https://portofoliopmb.isi.ac.id/</u> User : Nomor Tes

Password : tahun, bulan dan tanggal lahir dengan format YYYYMMDD (contoh : 19991231)

#### V. PENGUMUMAN HASIL UJIAN SELEKSI

Hasil Ujian Seleksi Penerimaan Mahasiswa Baru ISI Yogyakarta Jalur Mandiri Diploma dan Sarjana Tahun Akademik 2021/2022 akan diumumkan di laman <u>http://isi.ac.id</u> atau <u>http://pmb.isi.ac.id</u> pada tanggal **5 Agustus 2021** (*Keputusan hasil ujian seleksi tidak dapat diganggu gugat*)

> Waspada upaya penipuan mengatasnamakan Panitia PMB. Panitia tidak menghubungi secara personal/lewat telepon kepada seluruh pendaftar/calon mahasiswa.

### VI. BIAYA PENDIDIKAN

## BIAYA UANG KULIAH TUNGGAL MAHASISWA BARU TAHUN AKADEMIK 2021/2022 PROGRAM SARJANA (S1) LANJUTAN

| Seni Rupa        | Kriya             | S1 | Rp 3.500.000,- |
|------------------|-------------------|----|----------------|
|                  |                   |    |                |
| Seni Media Rekam | Fotografi         | S1 | Rp 3.500.000,- |
|                  | Film dan Televisi | S1 | Rp 3.500.000,- |

#### VII. SUMBANGAN PENGEMBANGAN INSTITUSI

Mahasiswa yang diterima melalui jalur ini diwajibkan untuk membayar Sumbangan Pengembangan Institusi (SPI) sebesar Rp 3.000.000,- s.d. Rp 7.000.000,- dibayarkan saat registrasi mahasiswa baru.